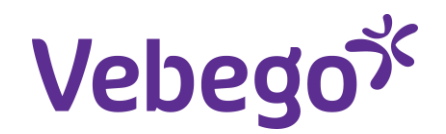

Werkinstructie

# Registeren reiskosten woon-werk

Wat heb je nodig?

- Een computer of laptop.
- Inloggegevens van MyAFAS.

### Reiskosten woon-werk

Elke directe medewerker heeft recht op reiskosten woon-werk op basis van artikel 36 van de CAO.

Waar heeft een medewerker recht op?

- Vergoeding op basis van totale reisafstand woonwerk per werkdag
- Werkt een medewerker niet aaneengesloten op meerdere objecten, dan tellen de reizen naar die objecten allemaal mee in de totale reisafstand woon-werk per dag.

Wat is de vergoeding?

- Reisafstand per werkdag 0 tot 20 km -> geen vergoeding
- 2. Reisafstand per werkdag 20 tot 60 km -> vergoeding € 0,14 per kilometer
- Reisafstand per werkdag 60 km of meer -> vergoeding max. fiscaal onbelast (2025 € 0,23 per kilometer)

### Reiskosten woon-werk

- De kilometers reiskosten woon-werk worden berekend in ORTEC op basis van de geregistreerde diensten per medewerker
- ORTEC stuurt deze kilometers door naar SAP, SAP stuurt ze door naar AFAS
- AFAS betaald deze kilometers op basis van de CAO in de juiste klasse

### Registeren wel/geen recht op Reiskosten woon-werk uit ORTEC

Elke directe medewerker heeft recht op reiskosten woon-werk op basis van artikel 36 van de CAO.

In AFAS wordt dat recht geregistreerd per medewerker.

Het kan zijn dat de medewerker **<u>geen recht</u>**op reiskosten woon-werk vanuit ORTEC heeft, omdat

- Hij een bedrijfsauto heeft
- Hij een NS Business card heeft
- Er vervoer van de werkgever is geregeld
- Hij al een vergoeding woon-werk voor het openbaar vervoer krijgt
- De reiskosten woon-werk van de medewerker al op een andere manier worden uitbetaald (bijv. via overige reiskosten of een loadfile)

Als dat zo is, dan moet je voor je medewerker registreren dat hij GEEN RECHT heeft.

Hoe doe je dat?

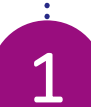

### Registreren recht op reiskosten per medewerker

- 1. Ga naar <u>www.afasonline.nl</u> en log in. Als dat niet lukt, kijk dan op de instructiekaart 'Log in bij MyAFAS'.
- 2. Ga naar het tabblad 'Mijn medewerkers' en klik op de medewerker waarvan je het recht op reiskosten wilt aanpassen.

|        |                  |                                                            |                                                            |                                                            |                      |                                                        |                                      |                   | ろ                       |
|--------|------------------|------------------------------------------------------------|------------------------------------------------------------|------------------------------------------------------------|----------------------|--------------------------------------------------------|--------------------------------------|-------------------|-------------------------|
|        |                  |                                                            |                                                            |                                                            |                      |                                                        |                                      |                   |                         |
|        |                  |                                                            |                                                            |                                                            |                      |                                                        |                                      |                   |                         |
|        |                  |                                                            |                                                            |                                                            |                      |                                                        |                                      |                   |                         |
| 2      |                  |                                                            |                                                            |                                                            |                      |                                                        |                                      |                   |                         |
| -      |                  |                                                            |                                                            |                                                            |                      |                                                        |                                      |                   |                         |
| vebego |                  | Miin Startnagina                                           | Miin Gegevens Miin                                         | Medeworkers HR PA PV                                       | E(A)B Miin I         | uln & Info Dashboarr                                   | autorisatia Goed                     | e desprek         |                         |
|        | Home » Mijn M    | edewerkers                                                 | Mijii Gegevensi - Mijii                                    |                                                            | г(к)о міјні          | aup a mo Dashboard                                     | radionsatie obeu                     | e gespiek         |                         |
|        | Mijn med         | lewerkers                                                  |                                                            |                                                            |                      |                                                        |                                      |                   |                         |
|        | Op deze pagina z | ie je de gegevens en dossie                                | rs van jouw medewerkers. Ook ku                            | n je hier in- en uitdienst meldingen verwe                 | erken of een mutatie | opstarten.                                             |                                      |                   |                         |
|        |                  | In dienst melden<br>Meld hier jouw nieuwe m<br>Ga verder » | edewerker in dienst.                                       |                                                            | Ov<br>Sel            | erplaatsen<br>ecteer de medewerker die wor<br>verder » | dt overgeplaatst vanuit e            | en andere leiding | jgevende.               |
|        | Medewerke        | rs.                                                        |                                                            |                                                            |                      |                                                        |                                      |                   |                         |
|        | In dienst 75     | Toekomstig in dienst                                       | 13 Aflopend contract 75                                    | Uit dienst 750 Toekomstig uitdienst                        | 19 Verstreken ei     | nddatum 750 Verjaardager                               | VOG aangevraagd                      | 0 Jubilariss      | en <b>75</b>            |
|        | Mdw. A           | Medewerker                                                 | Functie                                                    | Werkgever                                                  | Wg.                  | Leidinggevende                                         | Dienstbetrekking                     | Roostergroep      | OE                      |
|        | 1000007          | Osepa, S.B.A. (Sigmar)                                     | Medew. Schoonmaak Odh Trans                                | Vebego Cleaning Services B.V.                              | 3100-DIR             | Wesly Schoonderwoerd                                   | Vaste medewerker                     | 3100033810B       | Medewerke               |
|        | 1000009          | Jongnain, KJ. (Kaphaël)<br>Goumri, N. (Dounia)             | Medewerker Personeelsadminis<br>Medew. Algemeen Schoonmaak | vebego Service & Expertise B.V.<br>Vebego Zorgservice B.V. | 1020-IND<br>2000-DIR | Suzanne Geurden<br>Tanja Grond - Hermans               | vaste medewerker<br>Vaste medewerker | 2000100104E       | Medewerke<br>Sevagram N |
|        | 1000018          | Arroun, A. (Mohammed)                                      | Medew. Schoonmaak Odh Vloer                                | Vebego Zorgservice B.V.                                    | 2000-DIR             | Hind Eenkhoorn - Bousseraf                             | Vaste medewerker                     | 2000120105B       | Antoni van              |
|        | 1000026          | Abtulova, A.D. (Ayten Dzh                                  | Medew, Algemeen Schoonmaak                                 | Vebego Cleaning Services B.V.                              | 3100-DIR             | Aimen Ali                                              | Vaste medewerker                     | 3100021502C       | ROC 2 Med               |
|        | 1000031          | Njau, L.W. (Lucy)                                          | Medew. Algemeen Schoonmaak                                 | vebego Participatie b.v.<br>Schoon Maakt Trots B.V.        | 2110-DIR             | John Gielissen                                         | Vaste medewerker                     | 2110000000B       | SMT Medev               |
|        | 1000040          | Londen, J. van (Jennifer)                                  | Medew. Algemeen Schoonmaak                                 | Vebego Cleaning Services B.V.                              | 3100-DIR             | Bonny Pas - van Verseveld                              | Vaste medewerker                     | 3100014002B       | Abbott Mec              |
|        | 1000041          | Caelen, A.J.C. (Anouk)                                     | Medew. Algemeen Schoonmaak                                 | Envida Proper B.V.                                         | 2090-DIR             | Ingrid Beunders                                        | Vaste medewerker                     | 209000000B        | Envida Prop             |

J

## Registreren recht op reiskosten per medewerker

1. Klik op de knop 'Wijziging recht op CAO reiskosten' onder het kopje "Wijziging vergoedingen en toeslagen"

1

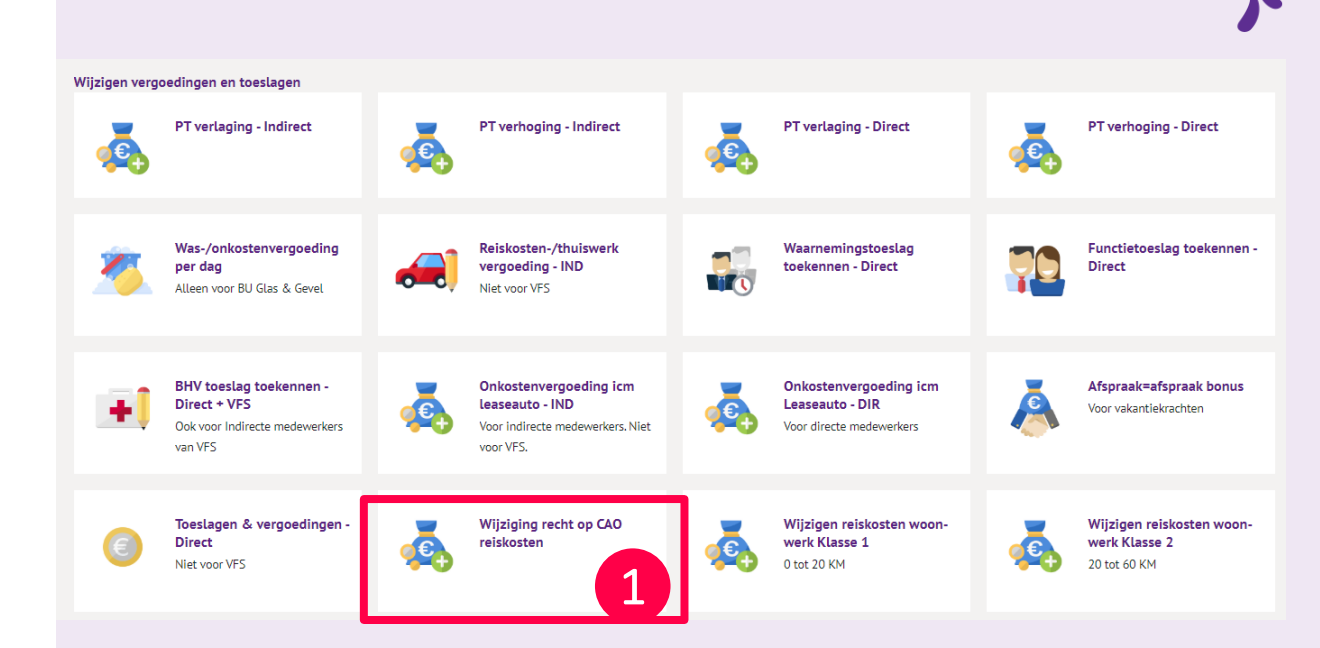

### Registreren recht op reiskosten per medewerker

#### 1. Huidig recht

Onder het kopje **"Reiskosten CAO"** kan je zien of je medewerker wel of geen recht heeft.

Staat er niets ingevuld, dan heeft je medewerker wel recht op basis van de standaard Cao-vergoedingen per km.

Staat er wel iets ingevuld, dan staat de meest actuele wijziging bovenaan. Staan de waardes in de kolom "Waarde" op **"Nee"**, **dan heeft je medewerker geen recht** op reiskosten. Staan de waardes op **"Ja" dan is er wel recht**.

Let op: het vinkje "Recht op reiskosten" staat standaard naar rechts. Dit vinkje laat niet het actuele recht van je medewerker zien !!!

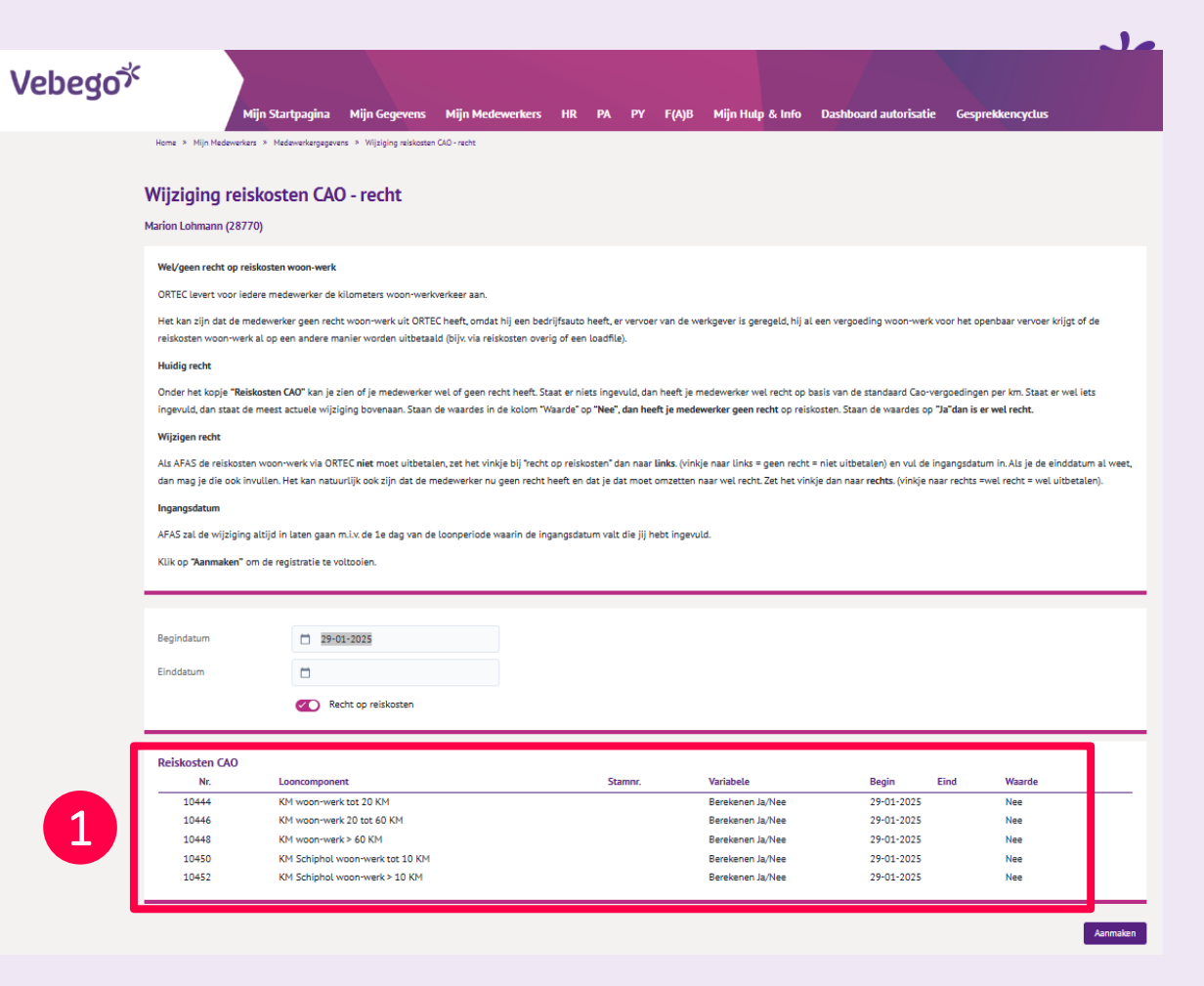

### Registreren recht op reiskosten per medewerker

#### Wijzigen recht op reiskosten

Wijzigingen rechtAls AFAS de reiskosten woon-werk via ORTEC **niet** moet uitbetalen, zet het vinkje bij "recht op reiskosten" dan naar **links**. (vinkje naar links = geen recht = niet uitbetalen) en vul de begindatum in. Als je de einddatum al weet, dan mag je die ook invullen. Het kan natuurlijk ook zijn dat de medewerker nu geen recht heeft en dat je dat moet omzetten naar wel recht. Zet het vinkje dan naar rechts. (vinkje naar rechts =wel recht = wel uitbetalen)

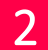

Klik op "Aanmaken" om de registratie te voltooien.

#### **Ingangsdatum**

AFAS zal de wijziging altijd in laten gaan m.i.v. de 1<sup>e</sup> dag van de loonperiode waarin de begindatum valt die jij hebt ingevuld.

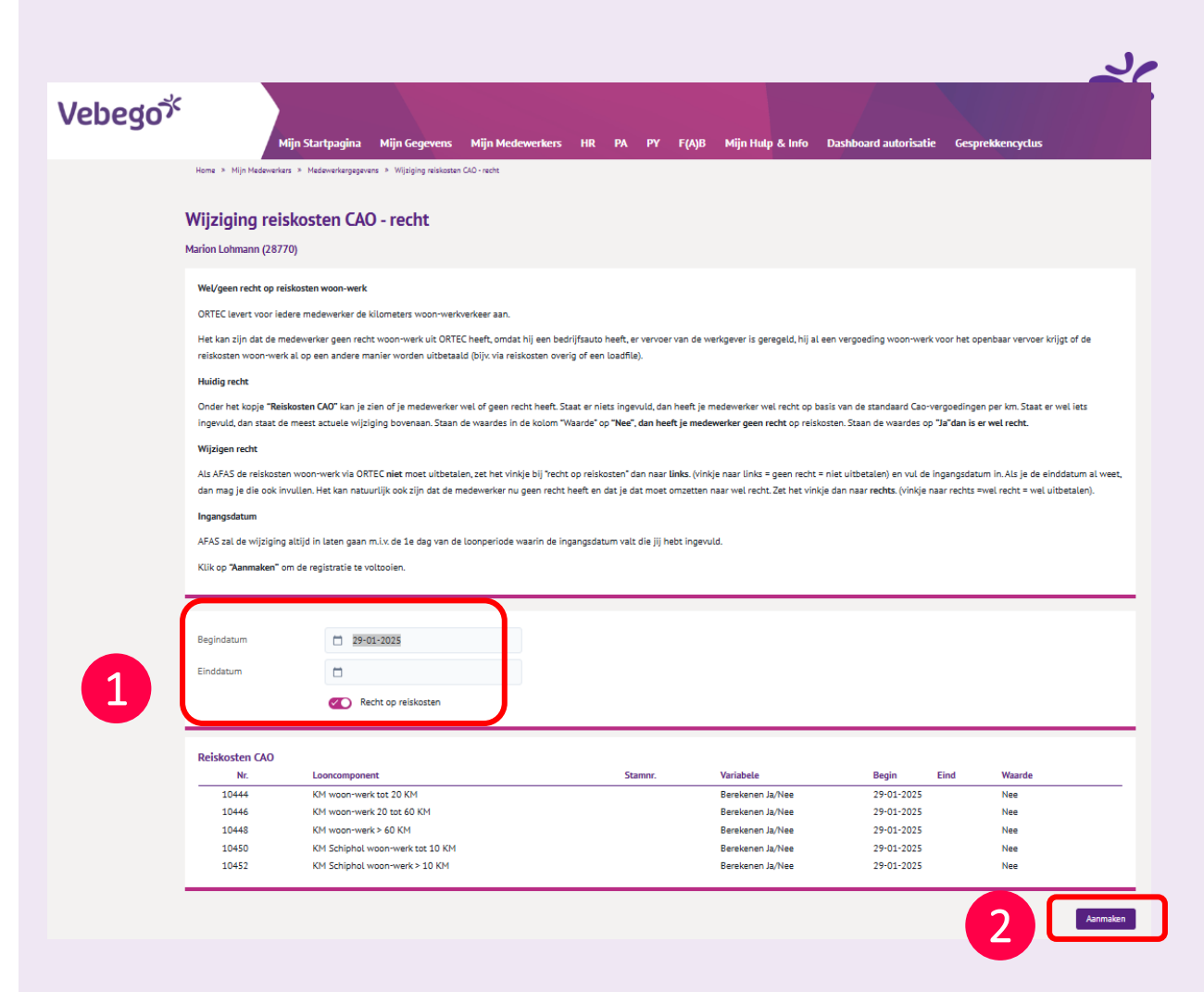

ORTEC levert voor iedere medewerker de kilometers woon-werk-verkeer aan.

Standaard is in AFAS ingeregeld dat de medewerker de prijs per kilometer uitbetaald krijgt die is vastgelegd in de CAO.

Voor klasse 1 (reisafstand per werkdag 0 tot 20 km) is dat geen vergoeding (dus € 0,00 per km)

Voor klasse 2 (reisafstand per werkdag 20 tot 60 km) is dat € 0,14 per km.

Als je met je medewerker andere afspraken maakt m.b.t. de prijs per km, dan moet je die afspraak vastleggen.

Hoe doe je dat?

2

- 1. Ga naar <u>www.afasonline.nl</u> en log in. Als dat niet lukt, kijk dan op de instructiekaart 'Log in bij MyAFAS'.
- 2. Ga naar het tabblad 'Mijn medewerkers' en klik op de medewerker waarvan je de afwijkende prijs per kilometer wilt registeren.

|         |                                          |                                                                                                    |                                                                                                    |                                                                                                    |                          |                                                                            |                                         |                                                                              |                                                          | 3                                                   |
|---------|------------------------------------------|----------------------------------------------------------------------------------------------------|----------------------------------------------------------------------------------------------------|----------------------------------------------------------------------------------------------------|--------------------------|----------------------------------------------------------------------------|-----------------------------------------|------------------------------------------------------------------------------|----------------------------------------------------------|-----------------------------------------------------|
|         |                                          |                                                                                                    |                                                                                                    |                                                                                                    |                          |                                                                            |                                         |                                                                              |                                                          |                                                     |
|         |                                          |                                                                                                    |                                                                                                    |                                                                                                    |                          |                                                                            |                                         |                                                                              |                                                          |                                                     |
| 2       |                                          |                                                                                                    |                                                                                                    |                                                                                                    |                          |                                                                            |                                         |                                                                              |                                                          |                                                     |
| Valaara | c                                        |                                                                                                    |                                                                                                    |                                                                                                    |                          |                                                                            |                                         |                                                                              |                                                          |                                                     |
| vepegov |                                          | Mijn Startpagina                                                                                     | Mijn Gegevens M                                                                                             | ijn Medewerkers HR PA                                                                                                    | PY F(A)B                 | Mijn Hulp & Infi                                                           | o Dashboar                              | d autorisatie Go                                                             | ede gesprek                                              |                                                     |
|         | Home » Mijn M                            | edewerkers                                                                                           | _                                                                                                    |                                                                                                    |                          |                                                                            |                                         |                                                                              |                                                          |                                                     |
|         | Op deze pagina z                         | ie je de gegevens en dossie                                                                          | rs van jouw medewerkers. Ool                                                                                | k kun je hier in- en uitdienst meldingen                                                                                            | verwerken of een m       | utatie opstarten.                                                          |                                         |                                                                              |                                                          |                                                     |
|         | 7.                                       | <b>In dienst melden</b><br>Meld hier jouw nieuwe m<br>Ga verder »                                    | iedewerker in dienst.                                                                                       |                                                                                                    | <b>∕≜</b> ∖<br><b>⊡</b>  | <b>Overplaatser</b><br>Selecteer de me<br>Ga verder »                      | 1<br>edewerker die wo                   | rdt overgeplaatst vanu                                                       | it een andere leiding                                    | igevende.                                           |
|         | Medewerke                                | rs<br>• Toekomstig in dienst                                                                         | Aflopend contract 75                                                                                        | Uit dienst 759 Toekomstig uitd                                                                                                    | lenst 19 Verstre         | ken einddatum 🕫                                                            | Verjaardage                             | NOG aangevra                                                                 | aqd 🗿 Jubilarisse                                        | en <b>75</b> +)                                     |
|         | Mdw. A                                   | Medewerker                                                                                           | Functie                                                                                                    | Werkgever                                                                                                    | Wg.                      | Leidingge                                                                  | vende                                   | Dienstbetrekking                                                             | Roostergroep                                             | OE 🛃                                                |
|         | 1000007<br>1000009                       | Osepa, S.B.A. (Sigmar)<br>Jongnain, R.J. (Raphaël)                                                   | Medew. Schoonmaak Odh Tr<br>Medewerker Personeelsadm                                                        | rans Vebego Cleaning Services B.V.<br>ninis Vebego Service & Expertise B.V.                                                         | 310<br>102               | D-DIR Wesly Sch                                                            | oonderwoerd<br>Seurden                  | Vaste medewerker<br>Vaste medewerker                                         | 3100033810B                                              | Medewerke<br>Medewerke                              |
|         | 1000017<br>1000018<br>1000026<br>1000031 | Goumri, P. (Dounia)<br>Antoun, N. (Mohammed)<br>Abtulova, A.D. (Ayten Dzh<br>Wongboonrod, S. (Patty) | Medew. Algemeen Schoonm<br>Medew. Schoonmaak Odh VI<br>. Medew. Algemeen Schoonm<br>Medew. Algemeen Schoonm | iaak vebego Zorgservice B.V.<br>loer Vebego Zorgservice B.V.<br>iaak Vebego Cleaning Services B.V.<br>iaak Vebego Participatie B.V. | 200<br>200<br>310<br>501 | D-DIR Tanja Groi<br>D-DIR Hind Eenk<br>D-DIR Aimen Ali<br>D-DIR Joyce Levi | nd - Hermans<br>khoorn - Bousseraf<br>e | Vaste medewerker<br>Vaste medewerker<br>Vaste medewerker<br>Vaste medewerker | 2000100104E<br>2000120105B<br>3100021502C<br>5010010004D | Sevagram N<br>Antoni van<br>ROC 2 Medi<br>501001000 |
|         | 1000038<br>1000040<br>1000041            | Njau, L.W. (Lucy)<br>Londen, J. van (lennifer)<br>Caelen, A.J.C. (Anouk)                             | Medew. Algemeen Schoonm<br>Medew. Algemeen Schoonm<br>Medew. Algemeen Schoonm                               | aak Schoon Maakt Trots B.V.<br>aak Vebego Cleaning Services B.V.<br>aak Envida Proper B.V.                                          | 211<br>310<br>209        | D-DIR John Gieli<br>D-DIR Bonny Pas<br>D-DIR Ingrid Beu                    | ssen<br>s - van Verseveld<br>unders     | Vaste medewerker<br>Vaste medewerker<br>Vaste medewerker                     | 2110000000B<br>3100014002B<br>2090000000B                | SMT Medev<br>Abbott Mec<br>Envida Pror              |

2

1

- Wil je een afwijkende prijs per km in klasse 1 (0 tot 20 km) registeren, klik dan op de knop 'Wijzigen reiskosten woon-werk Klasse 1' onder het kopje "Wijziging vergoedingen en toeslagen"
- Wil je een afwijkende prijs per km in klasse 2 (20 tot 60 km) registeren, klik dan op de knop 'Wijzigen reiskosten woon-werk Klasse 2' onder het kopje "Wijziging vergoedingen en toeslagen"

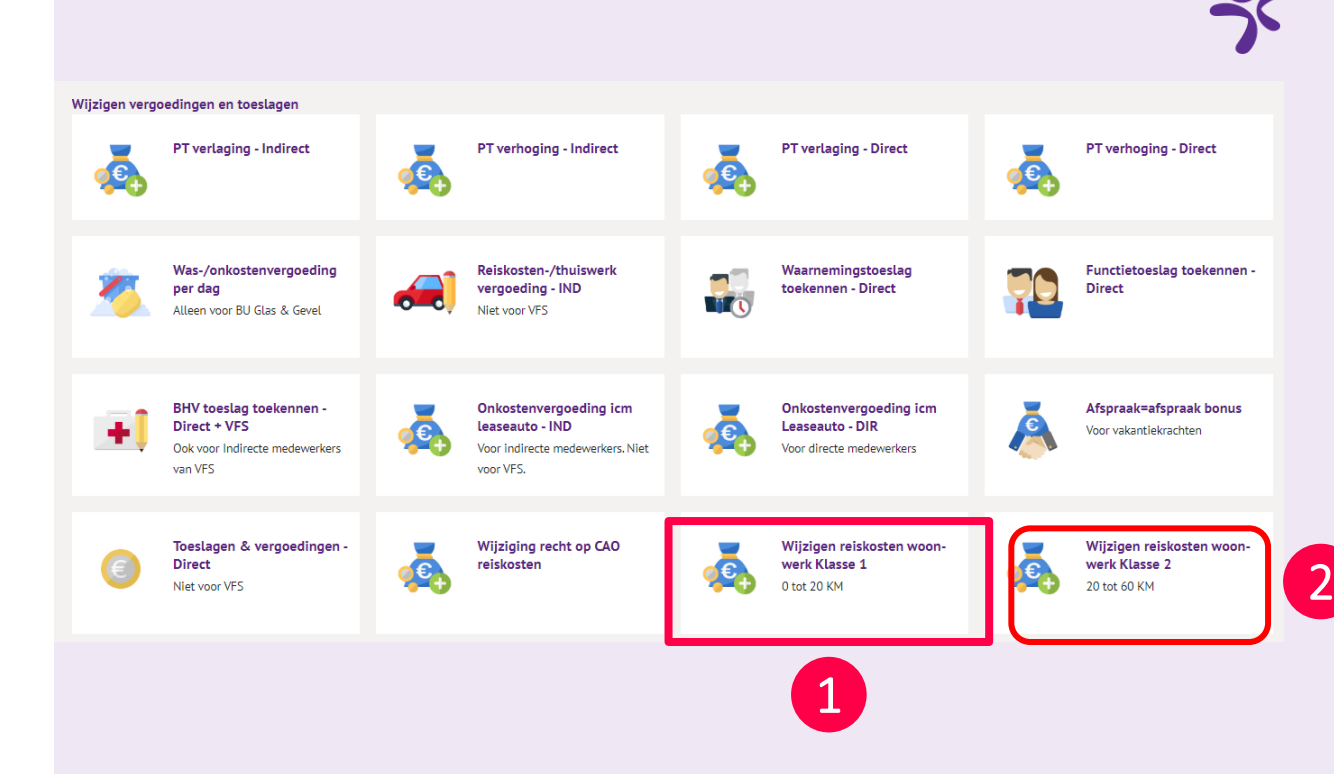

### ゞ

# Registreren afwijkende prijs per kilometer

Voorbeeld wijziging reiskosten klasse 1

2

- Vul de <u>begindatum</u> van de afspraak in en eventueel de <u>einddatum</u> als je die al weet. Vul in het veld <u>Bedrag klasse 1</u> het <u>bedrag per km</u> in wat je hebt afgesproken. Dat moet een bedrag zijn van € 0,15 tot maximaal € 0,23 per km. Voor klasse 1 is dit € 0,01 tot maximaal € 0,23 per km. Een hoger bedrag per km is niet mogelijk.
- 2. Klik op **"Aanmaken"** om de registratie te voltooien.

| Vebego <sup>۲⁄</sup> | Mijn Start                                                | tpagina               | Mijn Gegevens            | Mijn Medewerkers             | HR PA              | PY F(A)B          | Mijn Hulp & Info           | Dashboard autorisatie             | Gesprekkencyclus                        |
|----------------------|-----------------------------------------------------------|-----------------------|--------------------------|------------------------------|--------------------|-------------------|----------------------------|-----------------------------------|-----------------------------------------|
|                      | Home > Mijn Medewerkers > Mede                            | werkergegeven         | s > Wijziging reiskosten | CAD - klasse 1               |                    |                   |                            |                                   |                                         |
|                      | Wijziging reiskoste<br>Saadet Nacar (79003)               | en CAO                | - klasse 1               |                              |                    |                   |                            |                                   |                                         |
|                      | Toelichting<br>Registeren afwijkende prijs per            | km in klasse          | e 1 - 0 tot 20 km        |                              |                    |                   |                            |                                   |                                         |
|                      | ORTEC levert voor iedere mede                             | werker de ki          | lometers woon-werk       | verkeer aan.                 | dia is vestealand  | in de CAO Vees l  | dages 1 (reignfetand nor u | validaa () tat 20 km) is dat eeen | unreading (dur £ 0.00 per los)          |
|                      | Als je met je medewerker ande                             | re afspraken          | maakt m.b.t. de prijs    | per km, dan moet je die af   | spraak hier vastle | ggen. Vul de begi | ndatum van de afspraak i   | n en eventueel de einddatum al    | s je die al weet.                       |
|                      | En vul in het veld Bedrag klass                           | e 1 het bedra         | ag per km in wat je h    | ebt afgesproken. Dat moet    | een bedrag zijn v  | an€0,01 tot ma    | ximaal € 0,23 per km. Eer  | n hoger bedrag per km is niet m   | ogelijk.                                |
|                      | Ingangsdatum                                              |                       |                          |                              |                    |                   |                            |                                   |                                         |
|                      | AFAS zal de wijziging laten ing<br>voor die loonperiode.  | aan op de in          | gangsdatum die jij h     | ebt ingevuld. Als de wijzigi | ng niet op de 1e o | lag van de loonp  | eriode valt, dan berekent  | AFAS op basis van de ingangsda    | atum een gemiddelde prijs per kilometer |
|                      | Advies: vul bij de begindatum a                           | <u>altijd de 1e d</u> | ag van de loonperioo     | <u>le in</u>                 |                    |                   |                            |                                   |                                         |
|                      | <u>Beoordeling door je hoger leidi</u>                    | ingg <u>evende</u>    |                          |                              |                    |                   |                            |                                   |                                         |
|                      | Als jij de registratie van de afw<br>doorgevoerd in AFAS. | ijkende verg          | oeding voor je mede      | werker hebt afgerond, dan    | krijgt jouw hoger  | leidinggevende e  | en taak om de afwijking !  | te beoordelen en te accorderen.   | Pas na goedkeuring wordt de wijziging   |
|                      |                                                           |                       |                          |                              |                    |                   |                            |                                   |                                         |
|                      | Begindatum                                                | 29-01                 | -2025                    |                              |                    |                   |                            |                                   |                                         |
|                      | Einddatum                                                 |                       |                          |                              |                    |                   |                            |                                   |                                         |
|                      | Bedrag klasse 1                                           |                       |                          |                              |                    |                   |                            |                                   |                                         |

## 2

# Registreren afwijkende prijs per kilometer

Voorbeeld wijziging reiskosten klasse 1

#### **Ingangsdatum**

AFAS zal de wijziging altijd in laten gaan op de begindatum die jij hebt ingevuld.

Als deze begindatum niet op de 1<sup>e</sup> dag van de loonperiode valt, dan berekent AFAS op basis van de begindatum een gemiddelde prijs per kilometer voor die loonperiode.

Advies: vul bij de begindatum altijd de 1<sup>e</sup> dag van de loonperiode in

| vebego <sup>×</sup> |                                                           |                         |                        |                           |                     |                   |                           |                                  |                                          |
|---------------------|-----------------------------------------------------------|-------------------------|------------------------|---------------------------|---------------------|-------------------|---------------------------|----------------------------------|------------------------------------------|
|                     | Mijn Star                                                 | tpagina M               | lijn Gegevens          | Mijn Medewerkers          | HR PA               | PY F(A)B          | Mijn Hulp & Info          | Dashboard autorisatie            | Gesprekkencyclus                         |
|                     | Home > Mijn Medewerkers > Mede                            | overkergegevens 3       | Wijziging reiskosten O | 40 - klasse 1             |                     |                   |                           |                                  |                                          |
|                     | Wijziging reiskost                                        | en CAO -                | klasse 1               |                           |                     |                   |                           |                                  |                                          |
|                     | Saadet Nacar (79003)                                      |                         |                        |                           |                     |                   |                           |                                  |                                          |
|                     | Toelichting<br>Registeren afwijkende prijs per            | km in klasse 1          | - 0 tot 20 km          |                           |                     |                   |                           |                                  |                                          |
|                     | ORTEC levert voor iedere mede                             | ewerker de kilor        | neters woon-werk-w     | erkeer aan.               |                     |                   |                           |                                  |                                          |
|                     | Standaard is in AFAS ingeregel                            | d dat de medev          | verker de prijs per ki | lometer uitbetaald krijg  | t die is vastgelegd | l in de CAO. Voor | klasse 1 (reisafstand per | werkdag 0 tot 20 km) is dat gee  | n vergoeding (dus € 0,00 per km)         |
|                     | Als je met je medewerker ande                             | re afspraken m          | aakt m.b.t. de prijs p | er km, dan moet je die a  | fspraak hier vastle | iggen. Vul de beg | indatum van de afspraak   | in en eventueel de einddatum a   | ils je die al weet.                      |
|                     | En vul in het veld Bedrag klass                           | e 1 het bedrag          | per km in wat je het   | ot afgesproken. Dat moe   | t een bedrag zijn v | ran€0,01 tot ma   | aximaal € 0,23 per km. Ee | en hoger bedrag per km is niet n | nogelijk.                                |
|                     | Ingangsdatum                                              |                         |                        |                           |                     |                   |                           |                                  |                                          |
|                     | AFAS zal de wijziging laten ing<br>voor die loonperiode.  | aan op de inga          | ngsdatum die jij heb   | t ingevuld. Als de wijzig | ing niet op de 1e   | dag van de loonp  | eriode valt, dan berekent | : AFAS op basis van de ingangsd  | latum een gemiddelde prijs per kilometer |
|                     | Advies: vul bij de begindatum i                           | <u>altijd de 1e dag</u> | van de loonperiode     | in                        |                     |                   |                           |                                  |                                          |
|                     | <u>Beoordeling door je hoger leid</u>                     | ingg <u>evende</u>      |                        |                           |                     |                   |                           |                                  |                                          |
|                     | Als jij de registratie van de afw<br>doorgevoerd in AFAS. | rijkende vergoer        | ding voor je medewe    | erker hebt afgerond, dar  | i krijgt jouw hoger | leidinggevende    | een taak om de afwijking  | te beoordelen en te accorderen   | Pas na goedkeuring wordt de wijziging    |
| ſ                   |                                                           |                         |                        |                           |                     |                   |                           |                                  |                                          |
|                     | Begindatum                                                | 29-01-20                | 025                    |                           |                     |                   |                           |                                  |                                          |
| l l                 | Einddatum                                                 |                         |                        |                           |                     |                   |                           |                                  |                                          |
|                     | Bedrag klasse 1                                           |                         |                        |                           |                     |                   |                           |                                  |                                          |
|                     |                                                           |                         |                        |                           |                     | _                 |                           |                                  |                                          |
|                     |                                                           |                         |                        |                           |                     |                   |                           |                                  | Aanmaken                                 |
|                     |                                                           |                         |                        |                           |                     |                   |                           |                                  |                                          |

#### Beoordeling door je hoger leidinggevende

Als jij de registratie van de afwijkende vergoeding voor je medewerker hebt afgerond, dan krijgt jouw hoger leidinggevende een taak om de afwijking te beoordelen en te accorderen. Pas na goedkeuring wordt de wijziging doorgevoerd in AFAS.

2

# Registreren afwijkende prijs per kilometer

#### <u>Taak hoger leidinggevende : beoordelen afwijkende</u> <u>afspraak reiskosten woon-werk</u>

Jouw teamleider heeft met zijn medewerker voor het woon-werk-verkeer voor klasse 1 of 2 een afwijkende prijs per kilometer afgesproken. Het is aan jou om deze afspraak te beoordelen en goed of af te keuren.

#### Ga je akkoord met deze afspraak, klik dan op **"Akkoord"**

Ga je niet akkoord met deze afspraak, vul dan in het veld "reacties" de reden van afkeuring in en klik op **"Niet akkoord"** 

| کوVebego | мі                                                                    | jn Startpagina Mijn Gegev                                | ens Mijn Medewerkers | HR P/                                | а ру                                                                                             | F(A)B                                                                                      | Mijn Hulp & Info                                                                                                    | Dashboard autorisatie                                                                              | Goede ge:              | sprek                                 |
|----------|-----------------------------------------------------------------------|----------------------------------------------------------|----------------------|--------------------------------------|--------------------------------------------------------------------------------------------------|--------------------------------------------------------------------------------------------|----------------------------------------------------------------------------------------------------|----------------------------------------------------------------------------------------------------|------------------------|---------------------------------------|
|          | Home » Mijn Medewerkers »<br>Eigenschappen<br>Dounia Goumri (1000017) | Medewerkergegevens > Eigenschappen                       | loonmutatle          |                                      |                                                                                                  |                                                                                            |                                                                                                    |                                                                                                    | 1                      | Workflow<br>C Akkoord<br>Niet akkoord |
|          | <b>Taak</b><br>Status<br>Laatst gewijzigd<br>Taak                     | Hogere leidinggevende<br>23-12-2024 11:34<br>Ter akkoord |                      | Toe<br>Beor<br>ORT<br>Star           | <b>lichting</b><br>ordeling afwi<br>EC levert voo<br>daard is in A                               | ijkende afsp<br>or iedere m<br>FAS ingere                                                  | oraak reiskosten woon-v<br>edewerker de kilometer<br>geld dat de medewerke                                                          | werk<br>s woon-werk-verkeer aan.<br>r de prijs per kilometer uitbeta                               | ald krijgt             | 2                                     |
|          | Begindatum<br>Einddatum<br>Bedrag klasse 2                            | 01-01-2025<br>0,20                                       |                      | die i<br>Voor<br>km.<br>Voor<br>km.  | s vastgelegd<br>· klasse 1 (rei<br>· klasse 2 (rei                                               | l in de CAO.<br>isafstand pe<br>isafstand pe                                               | er werkdag 0 tot 20 km)<br>er werkdag 20 tot 60 kn                                                                                  | is dat een vergoeding van € 0<br>n) is dat een vergoeding van €                                    | ,00 per<br>0,14 per    |                                       |
|          |                                                                       |                                                          |                      | Jouv<br>een<br>Het<br>Ga ju<br>Ga ju | v teamleider<br>afwijkende p<br>is aan jou on<br>e akkoord me<br>e niet akkoor<br>n klik op "Nie | heeft met z<br>orijs per kilo<br>n deze afsp<br>et deze afsp<br>rd met deze<br>et akkoord" | zijn medewerker voor ha<br>ometer afgesproken.<br>raak te beoordelen en g<br>oraak, klik dan op "Akkoo<br>o afspraak, vul dan in he | et woon-werk-verkeer voor kla<br>loed of af te keuren.<br>Ird"<br>I veld "reacties" de reden van a | sse 1 of 2<br>fkeuring |                                       |

### Overige reiskosten

Er komt een nieuwe optie bij voor de directe medewerkers in AFAS (in de Pocket app en Insite):

#### Overige reiskosten

3

Deze optie is gelijk aan de huidige optie voor reiskosten woon-werk en mag door de medewerker alleen gebruikt worden voor:

- Reiskosten woon-werk in overleg met de leidinggevende (in het geval dat er geen reiskosten uit ORTEC betaald kunnen worden, bijvoorbeeld als je medewerker eerst naar een opstapplaats reist die niet in ORTEC staat)
- Reiskosten van en naar de Arbodienst

\* In deze optie wordt er standaard € 0,23 per km uitbetaald.

| Vebego <sup>స</sup> | Mijn Startpagina Mijn Gegevens Mijn Medewerkers HR PA H           | PY F(A)B Mijn Hulp & Info Dashboard autorisatie Goede gesprek                                                                                                    |  |  |  |  |  |
|---------------------|-------------------------------------------------------------------|----------------------------------------------------------------------------------------------------|--|--|--|--|--|
|                     | Home » Mijn declaraties » Verzameldeclaratie: Reizen              |                                                                                                    |  |  |  |  |  |
|                     | Reiskosten zakelijk<br>Neuw<br>Geen gegevens om te tonen.         | <b>Toelichting</b><br>Klik aan de linkerzijde op <b>Nieuw</b> bij het onderdeel waarvan je een declaratie wilt indienen. Er opent een<br>nieuw scherm waar je een declaratie kunt aanmaken. Klik op <b>'Aanmaken'</b> om de declaratie toe te voegen.                                                                                             |  |  |  |  |  |
|                     | Reiskosten openbaar vervoer<br>Neuw<br>Geen gegevens om te tonen. | wit je meerder reissoursneckaradies tegeujk indienen/. Uan kun je povenskaande aktie nemalen.<br>Let op: Heb je alle declaratiels ingevoerd (ook wanneer dit er één is)? Klik dan <u>neg een keer</u> op 'Aannaken.<br>De declaratie(s) gaan dan ter goedkeuring naar jouw leidinggevende en worden na goedkeuring zo snel<br>mogelijk vitebaaid. |  |  |  |  |  |
| 1                   | Reiskosten Overig<br>Neuw<br>Geen gegevens om te tonen.           | Aannaken                                                                                                    |  |  |  |  |  |

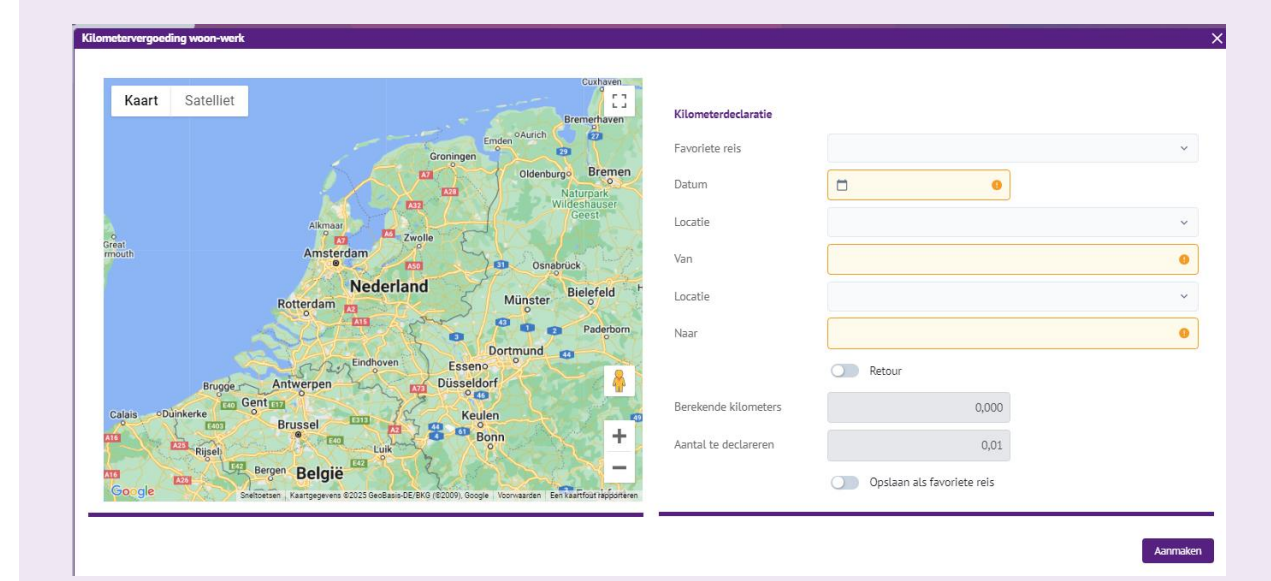

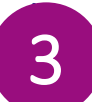

## **Overige reiskosten**

#### Hoe declareer je overige reiskosten in Insite?

- Open Insite
- Klik op **"Mijn startpagina"**
- Klik op **"Declaraties"**
- Klik op **"Reiskosten direct"** - Klik op "**Reiskosten overig"** 1

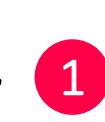

- Je kunt nu je reis declareren

### Hoe declareer je overige reiskosten in de Pocket app?

- Open de Pocket app
- Klik op "Declaraties"
- Klik op **"+"**
- Klik op **"alles"**
- Klik op "Reiskosten overig"
- Klik op **"+ nieuwe reis"**
- Je kunt nu je reis declareren

|                     | Declaraties                                                                                                    | Reiskosten Direct     Kilometers en openbaar vervoer                                                                                                    |                                                                                                    |
|---------------------|----------------------------------------------------------------------------------------------------|----------------------------------------------------------------------------------------------------|----------------------------------------------------------------------------------------------------|
| Vebego <sup>స</sup> | Mijn Startpagina Mijn Gegevens Mijn Medewerkers Hi<br>Hone = Mijn ecclaracies > Verzamedeclaracie Reizen                                      | R PA PY F(A)8 Mijn Hulp & Info Dashboard autorisatie G                                                                                                    | oede gesprek                                                                                                    |
| 1                   | Reiskosten zakelijk       Nezw       Geen gegevens om te tonen.       Reiskosten openbaar vervoer       Nezw       Geen gegevens om te tonen. | Toelichting<br>Klik an de Unkerzijde op Nieuw bij het onderdeel waarvan je een ded<br>nieuw scherm waar je een declaratie kunt aanmaken. Klik op 'Aanmake<br>Wil je meerdere reiskostendeclaraties tegelijk indienen? Dan kun je bo<br>Let op: Heb je alle declaraties ingevoerd (ook wanneer dit er één is)? K<br>De declaratiefg gaan dan ter goedkeuring naar jouw leidinggevende e<br>mogelijk uitbetaald. | taratie wilt indienen. Er opent een<br>ni om de declaratie toe te voegen.<br>venstaande actie herhalen.<br>Lik dan <u>neg sen keer</u> op 'Aanmaken'.<br>n worden na goedkeuring zo snel<br>Aarmaken |

## Aanleveren reiskosten bij VSE-PA

Er zijn een aantal situaties waarbij de reiskosten woon-werk van een medewerker niet kan worden verwerkt via ORTEC of via Reiskosten overig:

Als je medewerker binnen een regio is herplaatst en zijn totale reisafstand woon-werk daardoor is toegenomen. Hij heeft dan recht op de extra kilometers op basis van het maximaal fiscaal onbelaste bedrag (CAO art 36 lid 6)

Als de reiskostenvergoeding die met de medewerker is afgesproken, hoger is dan het maximaal fiscaal onbelaste bedrag.

Als er voor de reiskostenvergoeding met de medewerker een vaste prijs per dag is afgesproken

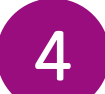

## Aanleveren reiskosten bij VSE-PA

Wat moet je doen in deze situaties?

 Zet de medewerker op **"geen recht"** in AFAS.
Daarmee voorkom je dat de km's uit ORTEC worden uitbetaald.

2. Vul voor je medewerker het <u>Aanvraagformulier</u> <u>woon-werk/meerkilometers (niet via ORTEC)</u> in en mail dat naar: <u>pa.vse@vebego.com</u>. Dit bestand kan je vinden op de pagina <u>Welkom bij MijnHR</u>

VSE-PA verstrekt hierna een reiskostenformulier die iedere periode kan worden ingediend via e-mail.

### ゞ

### Tot slot

Heb je hulp nodig?

Vraag dan of iemand je kan helpen, zoals een collega, HR of de key user.